### Hướng dẫn đăng ký, đăng nhập, nạp và rút tiền tại cổng game B52 Club

**B52 Game** – Game bài đổi thưởng online giờ đây đã ko còn xa lạ sở hữu giới trẻ Việt Nam và trên toàn quốc. Trên thị trường vừa qua đã xuất hiện thêm một cổng game bài đổi thưởng mới – B52 Club, được Phân tích là cổng game bài bom tấn hót nhất của năm nay. Mời anh em cộng đến với bài viết dưới đây để xem mang gì hay ở cổng game bài đổi thưởng này nhé!

## Hướng dẫn đẳng ký tài khoản người chơi mới tại B52 Club

Hiện nay người chơi sở hữu thể mở tài khoản đăng ký tại B52 Club theo hai bí quyết. trước tiên là đăng ký theo kiểu truyền thống tức thị mở trương mục trực tiếp tại website. phương pháp thứ 2 là thực hành kết liên có trương mục facebook tư nhân của người chơi. phương pháp này đơn giản và dễ dàng cho người chơi trong việc cập nhật tin tức. Sau đây mời người chơi cũng xem ngay 2 cách thức đăng ký mở account ở bên dưới:

#### Đẳng ký account theo kiểu truyền thống

Với cách đăng ký này người chơi cần nắm được những con đường link chính thức của cổng game. Điều này sẽ giúp người chơi đảm bảo được sự an toàn trong việc phân phối trương mục. từ đó không hề lo lắng về việc lộ thông tin hoặc rò rỉ thông tin cho bên thứ ba. Bạn có thể truy hỏi cập vào địa chỉ để tiến hành đăng ký account nhé!

Đăng nhập vào trang chủ của B52 Club xong hãy thực hành đăng ký mở account theo những bước sau:

- đầu tiên ấn chọn vào mục biểu trưng đăng ký với màu tím nằm ở bên dưới của màn hình. ngay thức thì hệ thống sẽ chuyển đến giao diện tạo tài khoản cho người chơi
- Tại đây hãy phân phối phần đông thông báo về tên đăng nhập (không trùng mang tên khác) và mật khẩu. Sau đó điền tiếp mật khẩu vừa tạo vào mục nhập lại mật khẩu một lần nữa. Điều này sẽ giúp người chơi ghi nhớ được mật khẩu để đăng nhập cho những lần sau.
- Thao tác xong hãy tích vào ô " Tôi đã đọc và đồng ý với điều khoản dịch vụ". rốt cuộc là nhấn vào ô "Đăng ký" màu xanh ở bên dưới để hoàn thành giai đoạn

#### Hướng dẫn đẳng ký tài khoản thông qua Facebook

Như đã trình bày thì phương pháp này sẽ đơn giản và thuận lợi hơn phổ quát cho người chơi. Theo đấy người chơi cũng ấn vào ô "Đăng ký" màu tím trên màn hình giao diện. Sau ấy ấn vào biểu trưng Facebook để hệ thống thực hành liên kết trương mục. Tại mục này người chơi sẽ phải nhập lại mật khẩu Facebook để hệ thống xác nhận. như vậy là người chơi đã sở hữu ngay một trương mục kết liên để đăng nhập cổng game bài B52 Club.

## Cách thức đăng nhập B52 Club nhanh nhất

Sau khi tạo tài khoản bằng 1 trong hai phương thức kia thành công. Bạn với thể đăng nhập và thực hiện lưu mật khẩu cho những lần đăng nhập sau. Sau đây là nội dung chi tiết để người chơi sở hữu thể đăng nhập chơi game nhanh nhất nhé!

- Bước 1: truy cập vào các con phố link website B52 Club và nhấn chọn vào ô " Đăng nhập" màu da cam. Chúng ta sẽ thấy chúng nằm ở phía bên dưới góc trái giao diện chính.
- Bước 2: Nhập thông báo Tên đăng nhập vào Mật khẩu vào cửa sổ đăng nhập được tạo ra. chung cuộc là ấn vào ô Đăng nhập để truy nã cập và chơi game ngay.

### Hướng dẫn đăng ký, đăng nhập, nạp và rút tiền tại cổng game B52 Club

## Cách nạp tiền vào B52 Club

**B52 Club** tương trợ người chơi nạp tiền qua 5 hình thức rộng rãi là: nhà băng, banking, pay win, thẻ cào điện thoại, ví điện tử.

Để nạp tiền vào account,người chơi cần khiến cho theo hướng dẫn sau:

- Bước 1: trước tiên, người chơi cần đăng nhập account vào cổng game. Sau đó, nhấn chọn "Nạp tiền" tại giao diện
- Bước 2: Chọn một trong các hình thức nạp tiền ở trên và điền hầu hết các thông tin mà cổng game bắt buộc
- Bước 3: chung cục, nhấn chọn " Nạp tiền" và chờ đợi hệ thống xử lý đàm phán

## Cách rút tiền tại B52 Club

Không được tương trợ phổ biến hình thức thanh toán như ở đàm phán nạp tiền, mà ở đàm phán rút tiền người chơi được tương trợ qua các hình thức sau: nhà băng và thẻ cào.

Để rút tiền trong khoảng tài khoản chơi tại B52 Club, người chơi cần khiến cho theo các bước sau:

- Bước 1: Đăng nhập tài khoản vào cổng game, sau ấy chọn ngay "Rút tiền" tại giao diện
- Bước 2: Chọn và điền phần nhiều thông báo mà cổng game buộc phải như: số tiền cần rút, tên trương mục,....
- Bước 3: rốt cục, rà soát lại các thông báo rồi nhấn chọn "Rút tiền" và chờ đợi hệ thống công nhận và xử lý giao dịch.

# KÊT LUÂN

Bài viết trên chúng tôi đã diễn tả rất chi tiết toàn bộ những vấn đề can hệ tới **B52** Club. kỳ vọng những điều chúng tôi san sẻ sẽ giúp bạn hiểu hơn về cổng game bài này song song sẽ yên tâm chơi đánh bài vui vẻ tại đây sau các giờ khiến việc mỏi mệt. Hãy theo dõi chúng tôi để cập nhật những thông báo mới nhất về khuyến mại, phần thưởng tin game trong khoảng nhà mẫu B52 Club nhé!

#### Xem thêm thông tin dưới đây:

https://hoibtbnn.quangbinh.gov.vn/3cms/upload/hoibaotrobnn/File/gameb52club.pdf

https://wdf.quangbinh.gov.vn/3cms/upload/qhtpnpt/File/gameb52club.pdf

https://thidoanbadon.quangbinh.gov.vn/3cms/upload/tdbadon/File/gameb52club.pdf

https://hoidap.tayninh.gov.vn/Upload/FileHoi/8\_2023/gameb52club.pdf

https://lamdong.gov.vn/sites/chuyendoiso/Lists/Hin%20k%20gp/DispForm.aspx?ID=11&Content TypeId=0x010018CD903F0089F8429FB8313EDAACF3C6

https://lamdong.gov.vn/sites/stc/Lists/Hoi%20Dap/Attachments/72/gameb52club.pdf

## Hướng dẫn đăng ký, đăng nhập, nạp và rút tiền tại cổng game B52 Club

https://motcua.quangtri.gov.vn/tttl/45/2023/08/dangkyb52cllub\_1691835436.pdf

https://mcdtbnn.mard.gov.vn/tttl/01/2023/08/gameb52club\_1691907282.pdf

https://namhong.hatinh.gov.vn/namhong/HoiDap/2023-8/gameb52club.pdf

https://phanhoi.thanhhoa.gov.vn/api/get-files/gameb52club\_1691907593829.pdf

https://phutho.gov.vn/sites/default/files/hoi-dap/2023-08/gameb52club.pdf

https://qltt.quangbinh.gov.vn/3cms/upload/quanlythitruong/File/gameb52club.pdf

https://xttmdn.dongnai.gov.vn/Lists/Hi%20p/DispForm.aspx?ID=85

https://sxd.gialai.gov.vn/CMSModules/BizForms/CMSPages/GetBizFormFile.aspx?filename=8ece 3519-8699-4167-8077-5b240730c774.pdf